# SCHOOL PAY DEPOSITS - CASH/CHECK BATCHING

### \*\*Review SSASR Manual Page 17 and 18 Prior to batching process

SSASR Fund revenue is recorded in School Pay. When ready to make a deposit, you will need to batch out your cash & check transactions. Below are steps to complete that process.

Although cash and checks are batched separately in SchoolPay, they may still be deposited using one deposit slip.

To batch the deposit, navigate to the Reports tab in SchoolPay, scroll down to "Batches". A side box will open to the right & you will choose either cash or paper checks.

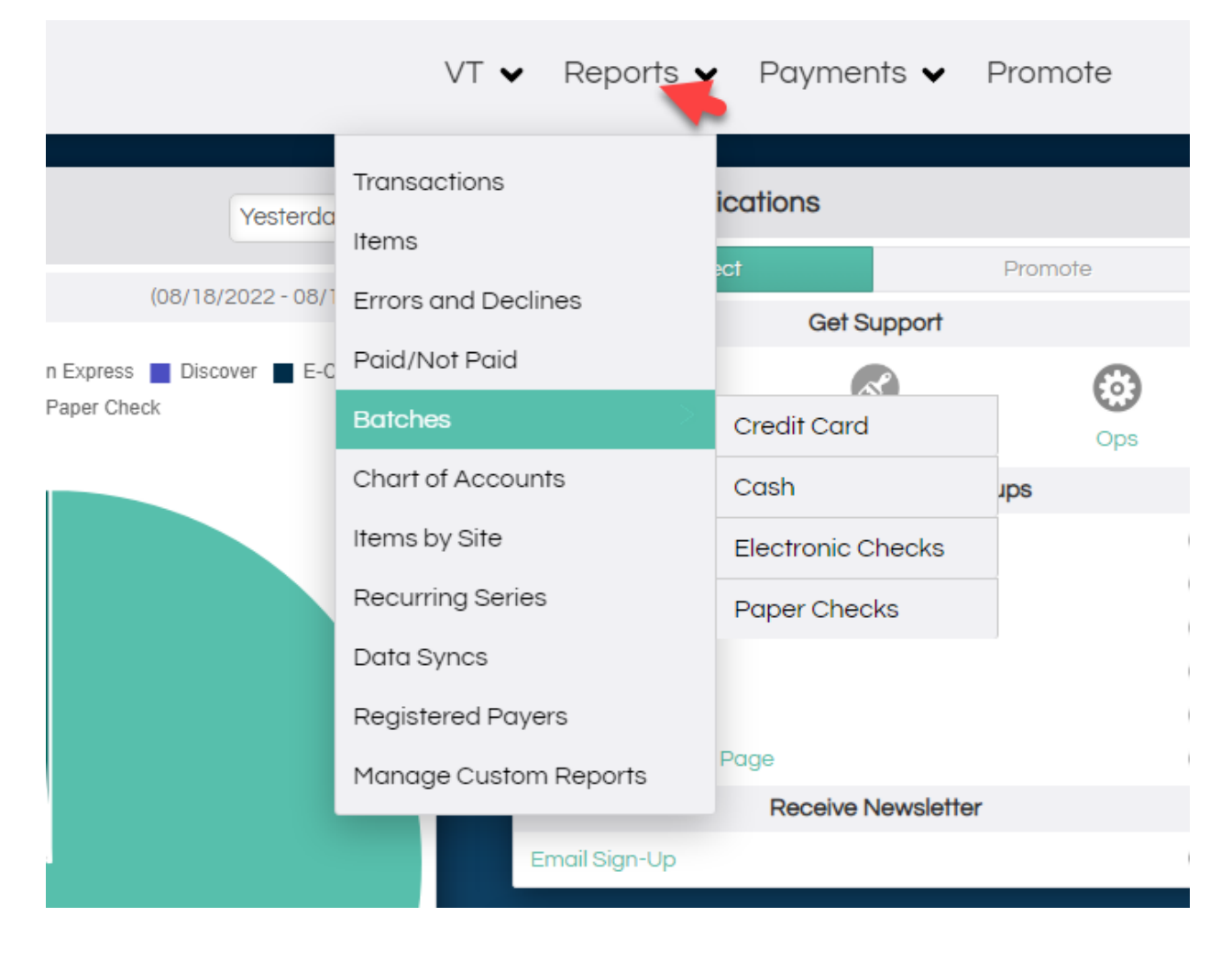

# **Batching Cash in a Deposit**

When "Cash" payment method is selected, the cash batch module you will open. Verify that amount of cash on hand equals the SchoolPay cash deposit amount. If it matches, click on the Deposit button. If it doesn't match, make sure the date range is correct. Please email <u>student.activities@matsuk12.us</u> for troubleshooting guidance.

| 😭 School                           | ay° 🛛      | ) |                                                              |                                                      |                                 |                                               |           |
|------------------------------------|------------|---|--------------------------------------------------------------|------------------------------------------------------|---------------------------------|-----------------------------------------------|-----------|
| 🕲 Reports 🕽                        |            |   |                                                              | _                                                    | _                               |                                               | _         |
| Image: Date Range:                 |            |   | Physical Currency is billed for tra                          | nsactions dated from the 1s                          | t of the month at midnight to t | he last day of the month at 23:59:59 central. |           |
| 07/22/2022 08/19/2022<br>Payee: () |            |   | Warning: You have an old op<br>* If you do not close it, new | en batch dated 08/17/2<br>v batches will not be cree | 022.<br>ated.                   |                                               |           |
| Select Payee                       | ~          |   | Date                                                         | Batch ID                                             | Payee                           | Slip #                                        | Txn Total |
| Cash                               | <b>v</b> ( |   | 08/17/2022                                                   | 3170230                                              | Wasilla High School             | Deposit                                       | \$900.00  |
| Search                             | (          |   | 08/02/2022                                                   | 3117090                                              | Wasilla High School             | 00351430242729681034140 🖉                     | \$3015.00 |

After selecting the deposit button, fill out the Deposit Slip Number with your school initials, "Deposit" & the date of the deposit (Example PHS DEPOSIT 08/19/22). Next, check "Sent to bank". To add notes, can click the pencil next to "Note" and add any notes you may want to include. Once done click "Submit".

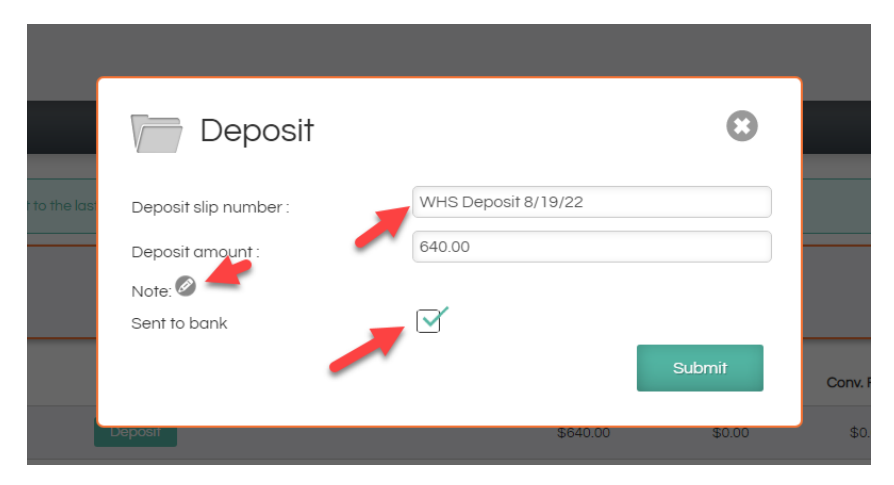

# **Batching Checks in a Deposit**

On the right hand side of the Batches tab, select payment method "Checks" and then select the "Search" icon.

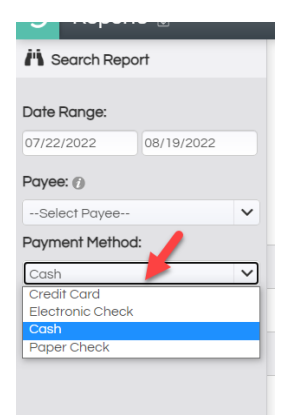

Verify the amount of your checks on hand matches the amount in the report, then click on the "deposit" button.

| 😭 SchoolPa            | ay° | 1                       |                             |                            |                     |               |           |
|-----------------------|-----|-------------------------|-----------------------------|----------------------------|---------------------|---------------|-----------|
| 🕤 Reports 🗋           |     |                         | _                           | _                          | _                   |               |           |
| Search Report         |     | War                     | ning: You have an old ope   | en batch dated 08/15/2022  | 2.                  |               |           |
| Date Range:           |     |                         | If you do not close it, new | batches will not be create | d.                  |               |           |
| Payee: ()             |     |                         | Date                        | Batch ID                   | Payee               | Sip #         | Txn Total |
| Select Payee          | ~   |                         | 08/15/2022                  | 3158137                    | Wasilla High School | Deposit       | \$1090.00 |
| Payment Method:       |     |                         | 08/01/2022                  | 3114391                    | Wasilla High School | WHS 8.15.2022 | \$5517.42 |
| Paper Check<br>Search | ~   | Total Convenience Fees: |                             |                            |                     |               |           |

A list of checks will appear, and all be check amounts will be checked as a default. Verify that only the checks being deposited are selected. The deposit slip number should be School Initials, "Deposit", and Deposit (Example PHS DEPOSIT 08/19/22). Check "sent to bank" and then submit.

| Depc                                                                                               | sit                                                                                                    |                   | 8 |
|----------------------------------------------------------------------------------------------------|----------------------------------------------------------------------------------------------------|-------------------|---|
| Deposit slip numbe                                                                                 | whs                                                                                                    | Deposit 8/19/22   |   |
| Deposit amount :<br>Enter Manual Amount                                                            | \$1,030                                                                                                    | 0.00              |   |
| Sent to bank                                                                                       | $\mathbf{r}$                                                                                                    |                   |   |
| Checks that are not<br>Amount                                                                      | selected will be moved i<br>Deposited                                                                                                    | into a new batch. |   |
| Checks that are not<br>Amount<br>100.00<br>200.00                                                  | selected will be moved i<br>Deposited                                                                                                    | into a new batch. |   |
| Checks that are not<br>Amount<br>100.00<br>200.00<br>200.00                                        | Selected will be moved i<br>Deposited                                                                                                    | into a new batch. |   |
| Checks that are not<br>Amount<br>100.00<br>200.00<br>200.00<br>200.00<br>100.00                    | Ceposited                                                                                                    | into a new batch. |   |
| Checks that are not<br>Amount<br>100.00<br>200.00<br>200.00<br>200.00<br>100.00<br>30.00           | Construction of the second of the second of | into a new batch. |   |
| Checks that are not<br>Amount<br>100.00<br>200.00<br>200.00<br>200.00<br>100.00<br>30.00<br>200.00 | selected will be moved i<br>Deposited<br>2<br>2<br>2<br>2<br>2<br>2<br>2<br>2<br>2<br>2<br>2<br>2<br>2<br>2<br>2<br>2<br>2<br>2<br>2                                                                                                    | into a new batch. |   |

Once you have completed the batch the deposit slip number will appear on the batch screen.

| 08/01/2022 | 3114391 | Wasilla High School | WHS 8.15.2022 🖉 | \$5517.42 |
|------------|---------|---------------------|-----------------|-----------|
|            |         |                     |                 |           |

# **Finalizing all Deposits**

Pull the Transaction Report by batch number(s). Use a comma to choose more than one batch. Next, select the format "District/School Specific Deposit Report", and send the unaltered Excel/ CSV file to <u>student.activities@matsuk12.us</u>, and include copy of deposit slip, and deposit receipt (if available).

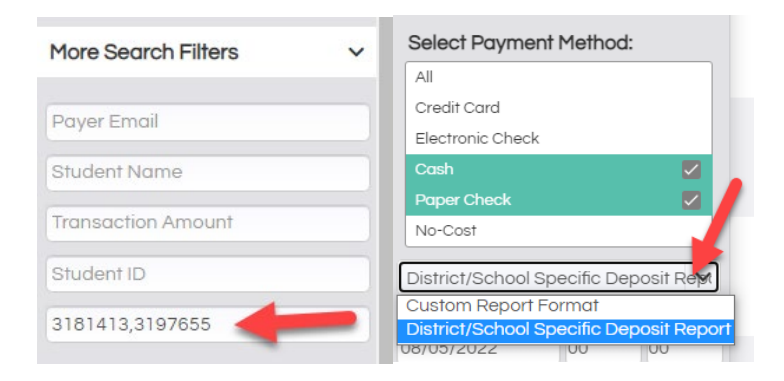